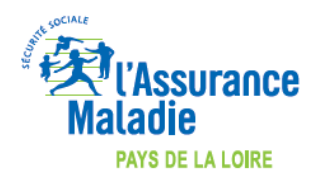

Maj 25/03/2020

## COMMENT INDIQUER L'EXONERATION « SOINS PARTICULIERS EXONERES » (EXO 3 aussi appelé EXO DIV) LORS DE LA FACTURATION ?

## LOGICIEL MEDICLICK

COVID-19

https://www.cegedim-

logiciels.com/dyn/actualites/a la une/2020/coronavirus/mdk epidemiecoronavirus facturerteleconsultation .pdf

Dans « Exonération » - sélectionnez « prestations exonérantes » qui correspond à l'EXO 3.

| 🐱 Feuille de soins électronique                                         |                                                                                                    | – • ×                                  |
|-------------------------------------------------------------------------|----------------------------------------------------------------------------------------------------|----------------------------------------|
| Médecin prescripteur                                                    | Feuille de Soins médecin mode SESAM sans Vitale (Mode Test)                                                                                                    | Différer envoi                         |
| Prescripteur :                                                          | Pate d'élaboration de la facture : 19/03/2020                                                                                                    |                                        |
| Date prescription : //                                                  | FSE DRE                                                                                                    |                                        |
| Origine :                                                               |                                                                                                    |                                        |
|                                                                         | Part principale Part complémentaire CNU                                                                                                    |                                        |
| Médecin                                                                 | Gestion Unique Gestion Séparée                                                                                                    |                                        |
| Parcours de soins                                                       | Tiers Payant     Tiers Payant     Tiers Payant     Tiers Payant     Tiers Payant     Tiers Payant     Tiers Payant     Tiers Payant     Tiers Payant     Tiers Payant                                                                                                    |                                        |
| Non concerné                                                            |                                                                                                    |                                        |
| Indicateur : U - Urgence V                                              | Nature assurance : Maladie Détails Service AMO                                                                                                    |                                        |
| Identité MT : MEDECIN RPPSADELI VIRGINIE V                              | Exoneration : 3 - Prestations exoneratives                                                                                                    |                                        |
| Déclaration médecin traitant : 🔽 Oui 🗌 Non                              | Actes effectués                                                                                                    | Supprimer tous les actes 🔳             |
| -                                                                       | ○ Actes isolés ○ Traitement en série                                                                                                    |                                        |
| Bénéficiaire et assuré                                                  | Date exécution         Cotation         Prix unitaire         Base         Facturé         Taux         Part AMO         Part AMC         Reste à drarge         QO         Exo           19/03/2020         TC         23.00 €         23.00 €         100%         23.00 €         0.00 €         3 |                                        |
| Coordonnées de l'assuré :                                               |                                                                                                    |                                        |
| Nom et prénom : IMTIUN FELICIEN                                         |                                                                                                    |                                        |
| Bénéficiaire des soins :                                                |                                                                                                    |                                        |
| Nom et prenom : INITUN FELICIEN Date de naissance : 01/01/1973 (47 ans) |                                                                                                    |                                        |
| N°immatriculation : 1730163220800 92                                    | Total : 23.00 € Total AMO : 23.00 € Total AMC : 0.00 € Total RAC : 0.00 €                                                                                                    |                                        |
| NIR Certifié : N/R                                                      | Liste des actes favoris                                                                                                    | Aiouter un nouvel acte dans la liste 🭳 |
| Aide Comp. Santé : N/R                                                  | Actes CCAM Actes NGAP Actes composés                                                                                                    |                                        |
| Assurance Maladie Obligatoire                                           | Code Libellé                                                                                                    | Base remb. Montant facturé             |
| Nom de la caisse :                                                      | MSH Majoration de sortie d'hospitalisation                                                                                                    | 23.00 € 23.00 € 🔮 🧷 📑 ヘ                |
| Régime : 01 Caisse : 349 Centre : 9881                                  | rAv ratuspauor Assure     resonnalisé de Santé                                                                                                    | 100.00 € 100.00 € 😭 🦉 📑                |
| 🗘 Droits AMO ouverts                                                    | TC Téléconsultation                                                                                                    | 23.00 C 23.00 C 😫 🌽 🦉                  |
|                                                                         | 🔆 TCG Téléconsultation généraliste                                                                                                    | 25.00 € 25.00 € 📑 🥒 📑                  |
|                                                                         | TE2 Télé Expertise Niveau 2                                                                                                    | 20.00 € 20.00 € 🔐 🥒 📑                  |
| Assurance Maladie Complémentaire                                        | V visite a comicile VG Viste Médecine Générale                                                                                                    | 23.00 € 23.00 € 😭 🥖 📑                  |
| Organisme complémentaire : N/R 💽 💽<br>Convention : N/R                  | VGS Visite Spécialiste Médecine Générale                                                                                                    | 25.00 € 25.00 € 😭 🥒 📑 💙                |
|                                                                         |                                                                                                    | Valider Xannuler                       |